## Tutoriel d'aide à la réservation

# Page d'accueil/d'authentification du portail famille

|                                                                                                    | Connexion Accessibilité   Aide                                                                                       |
|----------------------------------------------------------------------------------------------------|----------------------------------------------------------------------------------------------------|
| PORTAIL FAMILLE SAINT-GERMAIN                                                                                                    |                                                                                                    |
| Actualités                                                                                                    | Connectez-vous                                                                                                    |
| 2017       Règlement intérieur         20<br>Juin       Chers parents,         Le règlement intérieur cantine - garderie, est disponible en cliquant sur le lien ci-dessous:         * Règlement intérieur * | * Nom d'utilisateur  * Mot de passe :  Se rappeler de moi <u>Mot de passe oublié ?</u> Se connecter                  |
|                                                                                                    | Inscrivez-vous<br>Vous souhaitez bénéficier des services<br>personnalisés de votre collectivité, <u>cliquez ici.</u> |
|                                                                                                    | Documents<br>Retrouvez ici les différents documents mis à<br>disposition en téléchargement par votre<br>commune      |
|                                                                                                    |                                                                                                    |
| Accueil Conditions générales d'utilisation                                                                                                    |                                                                                                    |

# Se connecter avec les identifiants reçus par mail

| PORTAIL FAMILLE SAINT-GERMAIN                                                                                                    | Connexion Accessibilité   Aide                                                                                                    |
|----------------------------------------------------------------------------------------------------|----------------------------------------------------------------------------------------------------|
| Actualités                                                                                                    | Connectez-vous                                                                                                    |
| 2017       Règlement intérieur         200       Chers parents,         Le règlement intérieur cantine - garderie, est disponible en cliquant sur le lien ci-dessous:         * Règlement intérieur * | <ul> <li>* Nom d'utilisateur</li> <li>* Mot de passe :</li> <li>Se rappeler de moi</li> <li>Mot de passe oublié ?</li> <li>Se connecter</li> </ul> Inscrivez-vous Vous souhaitez bénéficier des services personnalisés de votre collectivité, <u>cliquez ici.</u> |
|                                                                                                    | Documents<br>Retrouvez ici les différents documents mis à<br>disposition en téléchargement par votre<br>commune                                                                                                    |
| Accueil Conditions générales d'utilisation                                                                                                    |                                                                                                    |

## Accepter les Conditions Générales d'Utilisation

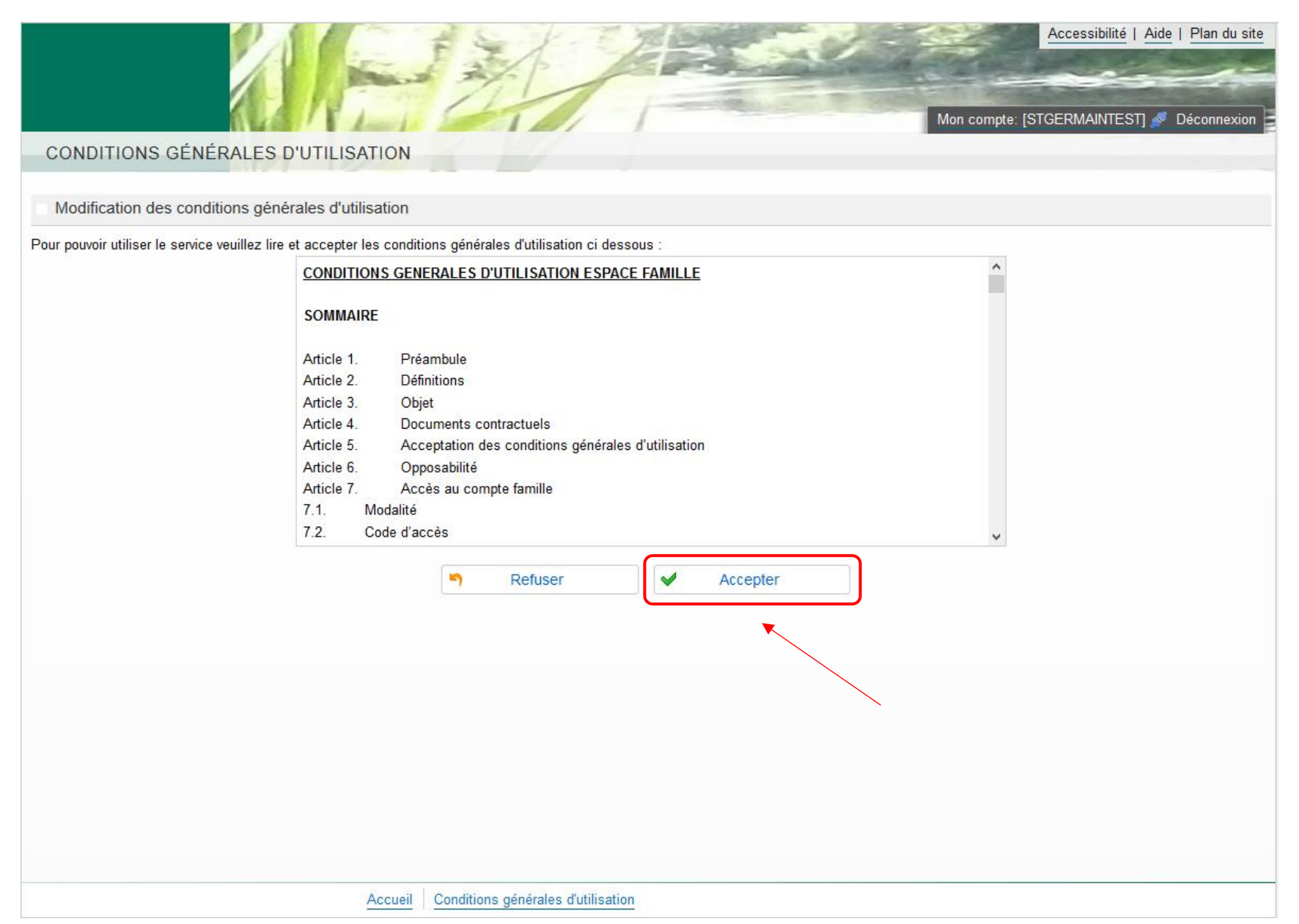

## Se rendre dans le menu Planning

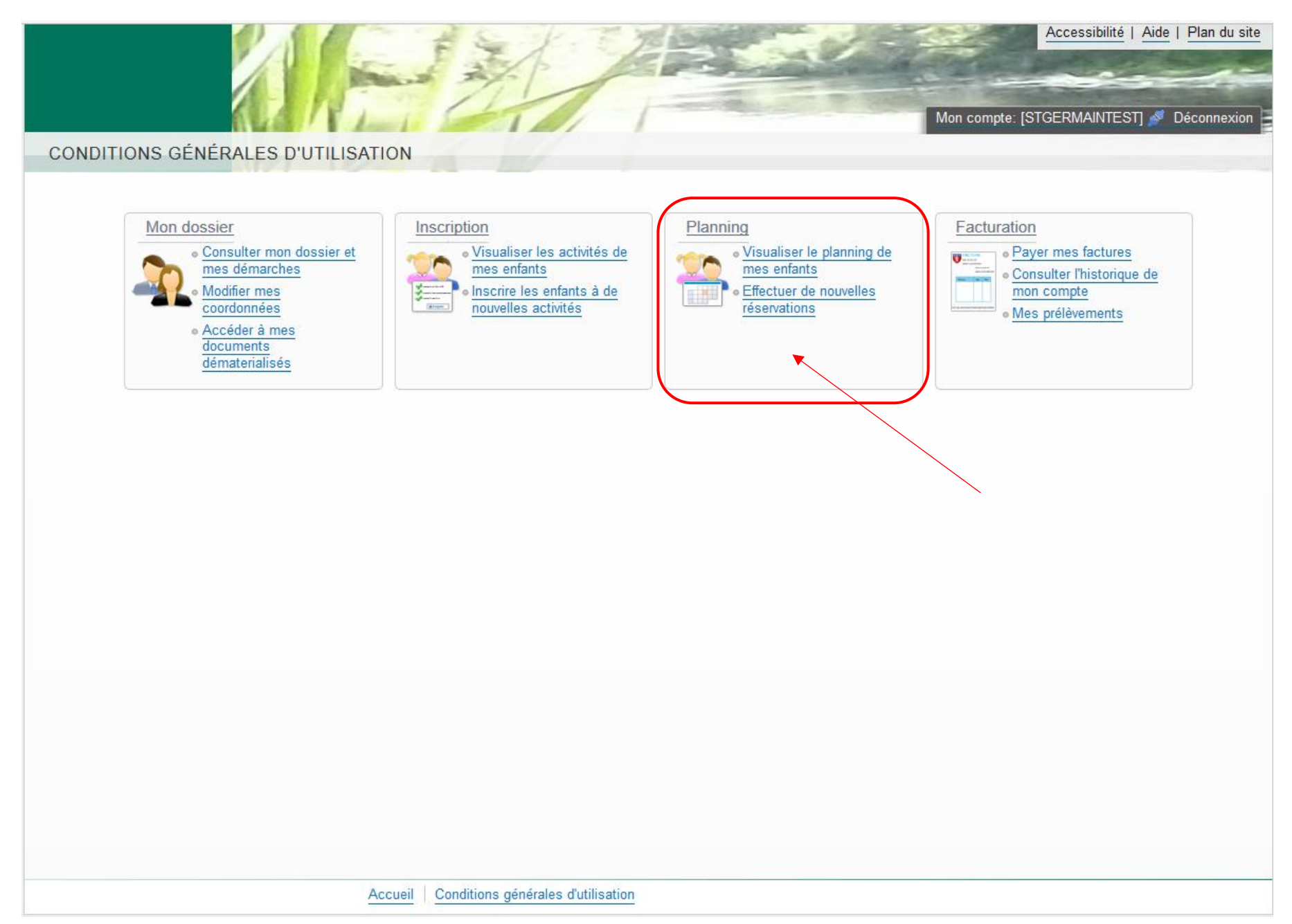

Changer de mois grâce à la flèche qui se trouve à gauche de Mensuel (toujours le visuel du mois en cours)

|                                                         |                          |                              | Accessibilité   Pla                | an du site |
|---------------------------------------------------------|--------------------------|------------------------------|------------------------------------|------------|
| Accueil Dossier Inscriptions Planning                   | Facturation              |                              | Mon compte: [STGERMAINTEST] 🖉 Déco | onnexion   |
| 2017Aujourd'hui29juin                                   | >                        |                              |                                    |            |
| Juin 2017                                               |                          | Mensuel Quinzaine Semaine    | Récapitulatif (0)                  |            |
| Attention : Il n'y a pas d'activité gérant le planning. |                          | <b>X</b>                     |                                    |            |
| Je Ve Sa Di Lu Ma Me Je V                               | e Sa Di Lu Ma Me Je Ve S | Sa Di Lu Ma Me Je Ve Sa Di I | u Ma Me Je Ve                      |            |
| 01 02 03 04 05 06 07 08 0                               | 9 10 11 12 13 14 15 16 1 | 17 18 19 20 21 22 23 24 25 3 | 6 27 28 29 30                      |            |
|                                                         |                          |                              |                                    |            |
|                                                         |                          |                              |                                    |            |
|                                                         |                          |                              |                                    |            |
|                                                         |                          |                              |                                    |            |
|                                                         |                          |                              |                                    |            |
|                                                         |                          |                              |                                    |            |

# Une fois arrivé sur le mois désiré vous pouvez réserver des prestations cantine/garderie en cliquant sur Modifier

|                         |        |        |        |         |         |         |        |        |    |    |    |      | 2      | P      | 1      | -      | -     | The state | Non and | X       | K         | 1 mil | 1        |          | 1       |        | NIN 2   | 2     | -       | - AL         | Ter Se | No. of the local division of the local division of the local divis |             | Acc      | essibilité | Plan (    | du site |
|-------------------------|--------|--------|--------|---------|---------|---------|--------|--------|----|----|----|------|--------|--------|--------|--------|-------|-----------|---------|---------|-----------|-------|----------|----------|---------|--------|---------|-------|---------|--------------|--------|----------------------------------------------------------------------------------------------------|-------------|----------|------------|-----------|---------|
|                         |        |        |        |         |         |         |        |        |    |    |    |      |        | 6      | 1      | 1-     | 1     | 15        | -       | 1       | 1         |       | -1       |          |         |        |         |       |         |              | Mon    | comp                                                                                                    | te: [STGE   | RMAINT   | EST] 🍠     | Déconn    | exion   |
| Accueil Dossier         | Ins    | cripti | ons    | Pla     | anning  | g F     | -actui | ration |    |    |    |      |        |        |        |        |       |           |         |         |           |       |          |          |         |        |         |       |         |              |        |                                                                                                    |             |          |            |           |         |
| 2017<br>29 juin         |        | C      | antin  | e - C   | Garde   | rie     |        |        |    | >  |    | Vou: | s avez | un res | tant o | û de ( | ).00€ | à régu    | lariser | lors de | votre p   | rocha | iine rés | ervati   | on      |        |         |       |         |              |        |                                                                                                    |             |          |            |           |         |
| Loane : Septemb         | re 20  | )17    | - Coût | t de la | a pério | de : 0. | 90€    |        |    |    |    |      |        |        | <      |        | >     | Me        | ensue   | Q       | uinzain   | e s   | Sema     | ine      |         | Mod    | lifier  | Réca  | oitulat | if (0)       |        |                                                                                                    | 🖄 Fa        | mille    | н¥         | Activité  | és      |
|                         | Ve     | Sa     | Di     | Lu      | Ma      | Me      | Je     | Ve     | Sa | Di | Lu | Ma   | Me     | Je     | Ve     | Sa     | Di    | Lu        | Ma      | Me      | Je        | Ve    | Sa       | Di       | Lu      | Ma 🍗   | Me      | Je    | Ve      | Sa           |        |                                                                                                    | Jori        | s        |            |           |         |
|                         | 01     | 02     | 03     | 04      | 05      | 06      | 07     | 08     | 09 | 10 | 11 | 12   | 13     | 14     | 15     | 16     | 17    | 18        | 19      | 20      | 21        | 22    | 23       | 24       | 25      | 26     | 27      | 28    | 29      | 30           |        | 1                                                                                                    | 🚖 Loa       | ne       |            |           |         |
| Cantine Saint-Germain 2 | 017-20 | 18     |        |         |         |         |        |        |    |    |    |      |        |        |        |        |       |           | C       | ette ad | tivite es | t ouv | erte a   | partir ( | du 04/0 | J9/201 | / - Pai | ement | imme    | diat         |        |                                                                                                    | Inscription | s:       |            |           |         |
| Garderie Saint-Germain  | 2017 / | 2018   |        |         |         |         |        |        |    |    |    |      |        |        |        |        |       |           | С       | ette ad | tivité es | t ouv | erte à   | partir ( | du 04/( | 09/201 | 7 - Pai | ement | immé    | diat         |        | 0                                                                                                    | Cantine     | Saint-Ge | rmain 20   | 17-2018   |         |
| Garderie Matin          |        |        |        |         |         |         |        |        |    |    |    |      |        |        |        |        |       |           |         |         |           |       |          |          |         |        |         |       |         | $\backslash$ |        | 0                                                                                                    | Garderie    | Saint-G  | ermain 20  | )17 / 201 | 8       |
| Garderie Soir           |        |        |        |         |         |         |        |        |    |    |    |      |        |        |        |        |       |           |         |         |           |       |          |          |         |        |         |       |         |              |        |                                                                                                    |             |          |            |           |         |
|                         |        |        |        |         |         |         |        |        |    |    |    |      |        |        |        |        |       |           |         |         |           |       |          |          |         |        |         |       |         |              |        | < l>                                                                                                    |             |          |            |           |         |

Vous pouvez cliquer dans la première case pour réserver tout le mois ou jour par jour puis cliquer sur **Valider et terminer** une fois que vous avez fini

|                                    |                    |           |        |              |              |              |              |              |         |       |              |              | /            | 1            |              | 1   |    | and a        | 5            | 1               | K              | 111          | The last       |               | 5             |              | ALL A         | No.         | No. of Street, or other |             |        | のないの   | Acc              | essibilité   | Plan du site |
|------------------------------------|--------------------|-----------|--------|--------------|--------------|--------------|--------------|--------------|---------|-------|--------------|--------------|--------------|--------------|--------------|-----|----|--------------|--------------|-----------------|----------------|--------------|----------------|---------------|---------------|--------------|---------------|-------------|-------------------------|-------------|--------|--------|------------------|--------------|--------------|
| Accueil Dossi                      | ier Inscrip        | tions     | Pla    | annir        | ng           | Fac          | turati       | on           |         |       |              |              | 17           |              | 1            | 1-  | 1  |              |              | 14              |                |              | 1              |               |               |              |               |             |                         |             | Mon co | compte | e: [STGERMAINT   | EST] 🝠 Dé    | connexion    |
| 2017 <u>Aujourd'hui</u><br>29 juin |                    | Cantin    | ne - ( | Garde        | erie         |              |              |              |         | >     | Resta        | nt dû :      | 0.00€        |              |              |     |    |              |              |                 |                |              |                |               |               |              |               |             |                         |             |        |        |                  |              |              |
| Loane : Septer                     | nbre 2017          | ,         |        |              |              |              |              |              |         |       |              |              |              |              | <            | )   | >  | Mer          | nsuel        | Qui             | nzain          | e S          | Semai          | ne            |               |              | I             | Récap       | itulat                  | tif (0)     |        | 3      | Famille          | 👫 Ac         | tivités      |
|                                    | Ve                 | Sa        | Di     | Lu           | Ma           | Me           | Je           | Ve           | Sa      | Di    | Lu           | Ma           | Me           | Je           | Ve           | Sa  | Di | Lu           | Ma           | Me              | Je             | Ve           | Sa             | Di            | Lu            | Ma           | Me            | Je          | Ve                      | Sa          |        |        | Joris            |              |              |
| Cantine Saint-Germai               | 01<br>in 2017-2018 | 02        | 03     | 04           | 05           | 06           | 07           | 08           | 09      | 10    | 11           | 12           | 13           | 14           | 15           | 16  | 17 | 18           | 19<br>Ce     | 20<br>ette acti | 21<br>ivité es | 22<br>t ouve | 23<br>erte à p | 24<br>artir d | 25<br>lu 04/0 | 26<br>09/201 | 27<br>7 - Pai | 28<br>ement | 29<br>immé              | 30<br>édiat |        | 1      | toane            |              |              |
| <b>X</b>                           |                    |           |        |              |              |              |              |              |         |       |              |              |              |              |              |     |    |              |              |                 |                |              |                |               |               |              |               |             |                         |             |        | Ir     | nscriptions :    |              |              |
| Garderie Saint Germa               | ain 2017 / 201     | 8         |        |              |              |              |              |              |         |       |              |              |              |              |              |     |    |              | Ce           | ette acti       | ivité es       | t ouve       | erte à p       | artir d       | lu 04/0       | 09/201       | 7 - Pai       | ement       | immé                    | édiat       |        | 0      | Cantine Saint-Ge | rmain 2017-2 | 2018         |
| Garderie Matin                     |                    |           |        | $\checkmark$ |              | $\checkmark$ | $\checkmark$ |              |         |       | $\checkmark$ |              | $\checkmark$ | $\checkmark$ |              |     |    | $\checkmark$ |              | $\checkmark$    |                |              |                |               | $\checkmark$  |              | $\checkmark$  |             |                         |             |        | 0      | Garderie Saint-G | ermain 2017  | / 2018       |
| Gardene Soir                       |                    |           |        |              | $\checkmark$ |              |              | $\checkmark$ |         |       |              | $\checkmark$ |              |              | $\checkmark$ |     |    |              | $\checkmark$ |                 | $\checkmark$   | $\checkmark$ |                |               |               | $\checkmark$ |               |             | $\checkmark$            |             |        |        |                  |              |              |
|                                    |                    | <b>``</b> |        | Quitte       | er           |              |              |              | Modific | ation | avan         | cée          |              |              | Vali         | der |    |              |              | Valide          | er et te       | ermine       | er             |               | _             |              |               |             |                         |             |        |        |                  |              |              |

Le récapitulatif de vos réservations apparait ; vous devez cliquer sur **Payer** pour effectuer le règlement de celles-ci afin qu'elles soient prise en compte (si vous ne faites pas cette manipulation vos réservation de seront pas prises en compte).

|                                         |             |   | Accessibilité   Plan du site |
|-----------------------------------------|-------------|---|------------------------------|
| Accueil Dossier Inscriptions Planning 9 | Facturation | 1 |                              |

### Walidation des modifications

Afin d'enregistrer définitivement votre saisie, veuillez cliquer sur le bouton "Payer". Si vous cliquez sur "Tout supprimer", vos modifications seront effacées.

### Récapitulatif de votre saisie

#### Paiement immédiat

| Date       | Elément                                                     | Tarification | Coût                     |
|------------|-------------------------------------------------------------|--------------|--------------------------|
| 04/09/2017 | Loane - Cantine Saint-Germain 2017-2018                     | à l'unité    | 3.60€                    |
| 11/09/2017 | Loane - Cantine Saint-Germain 2017-2018                     | à l'unité    | 3.60€                    |
| 18/09/2017 | Loane - Cantine Saint-Germain 2017-2018                     | à l'unité    | 3.60€                    |
| 04/09/2017 | Loane - Garderie Saint-Germain 2017 / 2018 - Garderie Matin | à l'unité    | 1.50€                    |
| 11/09/2017 | Loane - Garderie Saint-Germain 2017 / 2018 - Garderie Matin | à l'unité    | 1.50€                    |
| 18/09/2017 | Loane - Garderie Saint-Germain 2017 / 2018 - Garderie Matin | à l'unité    | 1.50€                    |
| 04/09/2017 | Loane - Garderie Saint-Germain 2017 / 2018 - Garderie Soir  | à l'unité    | 1.50€                    |
| 11/09/2017 | Loane - Garderie Saint-Germain 2017 / 2018 - Garderie Soir  | à l'unité    | 1.50€                    |
| 18/09/2017 | Loane - Garderie Saint-Germain 2017 / 2018 - Garderie Soir  | à l'unité    | 1.50€                    |
|            |                                                             |              | A paver : <b>19.80</b> € |

4

X Tout supprimer

Retour

•

Payer

Vous êtes automatiquement redirigé vers une page de télépaiement afin d'effectuer votre règlement ; vous devez alors choisir votre **type de carte** puis cliquer sur **Continuer** 

| 🕘 Bienvenue sur TIPI - Paiement en I | igne des services locaux - Mozilla | Firefox                       |                     |  |
|--------------------------------------|------------------------------------|-------------------------------|---------------------|--|
| 🛈 🔒 https://www.tipi.budget.         | gouv.fr/tpa/tpa.web                |                               |                     |  |
|                                      | SECURITE                           | # MENTIONS LEGALES            | AFFICHAGE CONTRASTE |  |
|                                      |                                    |                               |                     |  |
|                                      | <b>MENT</b>                        |                               |                     |  |
|                                      |                                    |                               |                     |  |
| Pro                                  | duit à payer                       |                               |                     |  |
|                                      |                                    |                               |                     |  |
|                                      |                                    |                               |                     |  |
|                                      |                                    |                               |                     |  |
|                                      | DETTE A PAYER                      |                               |                     |  |
|                                      |                                    |                               |                     |  |
|                                      | Référence de la dette (            | 70620v460v406024              |                     |  |
|                                      | Montant: 3.40                      | 10029X409X100024              |                     |  |
|                                      | Adresse électronique :             |                               |                     |  |
|                                      | · · ·                              |                               |                     |  |
|                                      | Choix du type de carte :           | ) 💳 🔿 VISA 🔿                  |                     |  |
|                                      |                                    |                               |                     |  |
|                                      |                                    |                               |                     |  |
| l                                    |                                    |                               |                     |  |
|                                      |                                    |                               |                     |  |
|                                      |                                    |                               |                     |  |
|                                      |                                    |                               |                     |  |
|                                      | ► Co                               | ontinuer < Annuler            |                     |  |
|                                      | C                                  | Ministère de l'Économie et de | es Finances         |  |
|                                      |                                    |                               |                     |  |

# Pour terminer vous devez renseigner vos références de carte bancaire puis cliquer sur Valider

| <ul> <li>JIPI - Mozilla Firefox</li> <li>Lyra Network (FR) http</li> </ul> | s://secure. <b>payzen.</b>                       | <b>eu</b> /checkout/44010613/537b6256fa134                                             | lc99a803bd5fe3009270;jsessionid=   | 99af27F879159F47982E | 5f55.vadpayment02tls?RemoteId= | 83<br>f1( |
|----------------------------------------------------------------------------|--------------------------------------------------|----------------------------------------------------------------------------------------|------------------------------------|----------------------|--------------------------------|-----------|
| TELEPAI                                                                    | EMENT                                            |                                                                                        |                                    |                      |                                |           |
| Pai                                                                        | ement                                            |                                                                                        |                                    |                      |                                |           |
|                                                                            |                                                  |                                                                                        |                                    | Paiement s           | écurisé                        |           |
| Collectivite :                                                             |                                                  |                                                                                        | Numéro de carte                    |                      |                                |           |
| Comptable :                                                                |                                                  |                                                                                        | Expire fin                         | mois                 | année                          |           |
| Référence de la c<br>Adresse électroni                                     | lette :<br>ique :                                | 20170629x469x106024                                                                    | Cryptogramme<br>visuel de la carte | •                    |                                |           |
| Montant :                                                                  |                                                  | 3,40 EUR                                                                               |                                    | VALIDER              |                                |           |
| L'adresse de ce site<br>sur un site sécu                                   | e de paiement pré<br>risé et que vous p<br>trang | fixée par https indique que vous êtes<br>ouvez régler votre achat en toute<br>uillité. |                                    | Verified by Master   | erCald.<br>reCode.             |           |
|                                                                            |                                                  |                                                                                        |                                    |                      | < Annuler le paiem             | ent       |